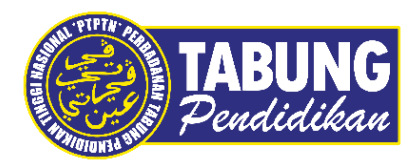

# Panduan Pengguna

Pembayaran Pinjaman dan Deposit Simpanan Melalui Aplikasi Ansarapay

VERSI 1.0

**Disediakan oleh:** 

Bahagian Pembangunan Aplikasi dan Sokongan Jabatan Teknologi Maklumat Perbadanan Tabung Pendidikan Tinggi Nasional

# BAYARAN BALIK PINJAMAN

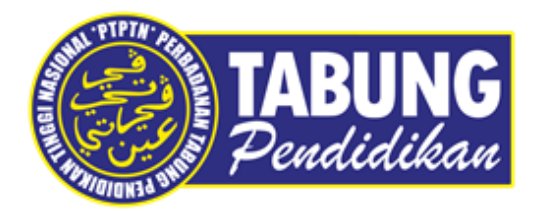

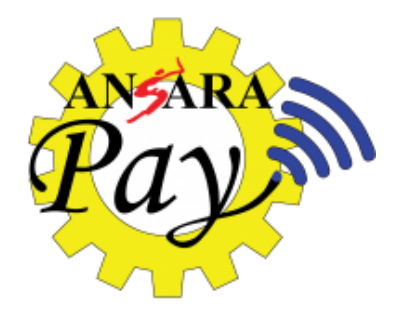

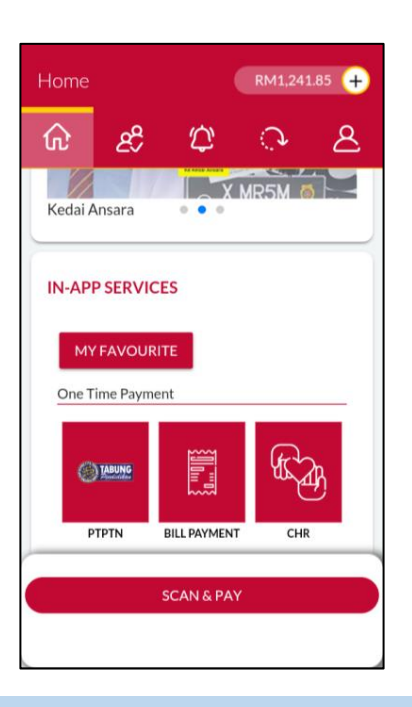

# LANGKAH 1:

Paparan halaman utama aplikasi ANSARAPAY

| TABUNG                    |                                                          |
|---------------------------|----------------------------------------------------------|
| BAYARAN BALIK<br>PINJAMAN |                                                          |
| Please enter the IG       | C number (without dash), contact<br>(e-receint purposes) |
|                           |                                                          |
| IC Number                 |                                                          |
| Contact Numbe             | r                                                        |
| Email                     |                                                          |
|                           |                                                          |
|                           | SUBMIT                                                   |
|                           |                                                          |

### LANGKAH 3:

Masukkan nombor kad pengenalan, nombor telefon dan alamat e-mel

| ← Pro                                                                                           | oduct List                                                                         |                         | (                   |
|-------------------------------------------------------------------------------------------------|------------------------------------------------------------------------------------|-------------------------|---------------------|
| TABUNG                                                                                          |                                                                                    | Simpan                  | Simpan              |
| BAYARAN BA<br>PINJAMAI                                                                          | ALIK SIM                                                                           | PAN SSPN<br>PRIME       | SIMPAN SSPN<br>PLUS |
|                                                                                                 |                                                                                    |                         |                     |
|                                                                                                 |                                                                                    |                         |                     |
|                                                                                                 |                                                                                    |                         |                     |
|                                                                                                 |                                                                                    |                         |                     |
|                                                                                                 |                                                                                    |                         |                     |
|                                                                                                 |                                                                                    |                         |                     |
|                                                                                                 |                                                                                    |                         |                     |
|                                                                                                 |                                                                                    |                         |                     |
|                                                                                                 |                                                                                    |                         |                     |
|                                                                                                 |                                                                                    |                         |                     |
|                                                                                                 |                                                                                    |                         |                     |
| ANG                                                                                             | KAH 2                                                                              |                         |                     |
| ANG                                                                                             | KAH 2                                                                              | :                       |                     |
| <b>-ANGI</b><br>Papara                                                                          | KAH 2<br>In Proc                                                                   | :<br>duk P <sup>:</sup> | TPTN                |
| -ANGI<br>Papara                                                                                 | KAH 2<br>In Proc                                                                   | :<br>Juk P              | TPTN                |
| -ANGI<br>Papara                                                                                 | KAH 2<br>In Proc                                                                   | :<br>Juk P              | TPTN                |
| ANGI<br>Dapara                                                                                  | KAH 2<br>an Proc                                                                   | :<br>duk P              | TPTN<br>            |
| ANGI<br>Papara                                                                                  | KAH 2<br>an Proc<br>ccount List<br>EACCOUNT                                        | :<br>duk P              | TPTN<br>            |
| ANGI<br>Papara<br>12:17 &<br>C Ad<br>SELECT ON<br>DIPLOMA is                                    | KAH 2<br>an Proc<br>ccount List<br>e account<br>sepenuh mas                        | :<br>duk P              | TPTN                |
| ANGI<br>Papara<br>Papara<br>22:17 &<br>← Ad<br>SELECT ON<br>DIPLOMA:<br>Korvensior<br>UJAZAH PE | KAH 2<br>In Proc<br>count List<br>E Account<br>sepenuh MAS<br>Ital                 | a<br>uh masa            | TPTN<br>            |
| LANGI<br>Papara<br>Papara<br>€ Ad<br>SELECT ON<br>DIPLOMA:<br>Korversior<br>UAZAH PE<br>Ujrah   | KAH 2<br>an Proc<br>count List<br>E ACCOUNT<br>SEPENUH MAS<br>Iail<br>RTAMA SEPEN  | a<br>uh masa            | TPTN<br>            |
| ANGI<br>Papara<br>Papara<br>Constant<br>Convension<br>UAZAH PE<br>Ujrah                         | KAH 2<br>an Proc<br>ccount List<br>e account<br>sepenuh mas<br>hail<br>rtama sepen | a<br>uh masa            | TPTN                |
| LANGI<br>Papara<br>Papara<br>€ Ad<br>SELECT ON<br>DIPLOMA<br>Konvension<br>UJAZAH PE<br>Ujrah   | KAH 2<br>an Proc<br>count List<br>e account<br>sepenuh mas<br>al<br>rtama sepen    | a<br>uh masa            | TPTN<br>            |
| ANGI<br>Papara<br>Papara<br>€ An<br>SELECT ON<br>DIPLOMA:<br>Konvension<br>UJAZAH PE<br>Ujrah   | KAH 2<br>an Proc<br>ccount List<br>e account<br>sepenuh mas<br>hail<br>rtama sepen | a<br>uh masa            | TPTN                |
| ANGI<br>Papara<br>Papara<br>€ Au<br>SELECT ON<br>DIPLOMA<br>Konvensior<br>UAZAH PE<br>Ujrah     | KAH 2<br>In Proo<br>ccount List<br>E Account<br>SEPENUH MAS<br>RTAMA SEPEN         | a<br>uh masa            | TPTN                |
| ANGI<br>Papara<br>← Ad<br>SELECT ON<br>DIPLOMA:<br>Konversior<br>UAZAH PE<br>Ujrah              | KAH 2<br>an Proc<br>count List<br>E ACCOUNT<br>SEPENUH MAS<br>RTAMA SEPEN          | a<br>uh masa            | TPTN<br>            |
| ANGI<br>Papara<br>Papara<br>€ An<br>SELECT ON<br>DIPLOMA:<br>Konvension<br>UJAZAH PE<br>Ujrah   | KAH 2<br>an Proc<br>count List<br>e account<br>sepenuh mas<br>aiai                 | a<br>uh masa            | TPTN                |
| ANGI<br>Papara<br>Papara<br>€ Ao<br>SELECT ON<br>DIPLOMA<br>Konvension<br>UJAZAH PE<br>Ujrah    | KAH 2<br>an Proc<br>count List<br>E ACCOUNT<br>SEPENUH MAS<br>Intal<br>RTAMA SEPEN | a<br>uh masa            |                     |
| ANGI<br>Papara<br>12:17 &<br>C Ad<br>SELECT ON<br>DIPLOMA:<br>Konvensior<br>UJrah               | KAH 2<br>an Proce<br>count List<br>EACCOUNT<br>SEPENUH MAS<br>Fail<br>RTAMA SEPEN  | A<br>UH MASA            |                     |

# LANGKAH 4: Pilih jenis akaun pinjaman

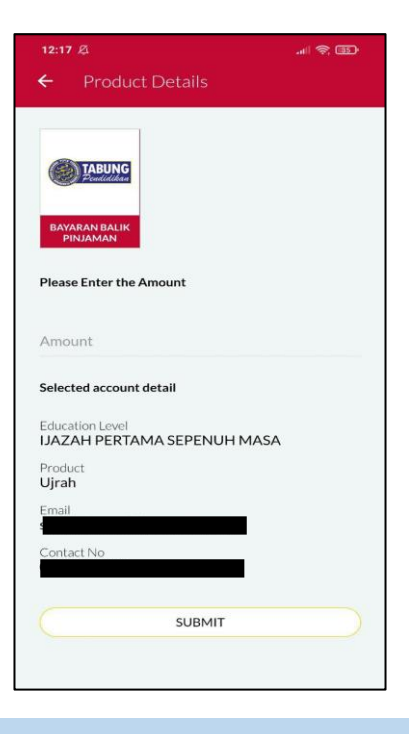

LANGKAH 5: Masukkan jumlah bayaran

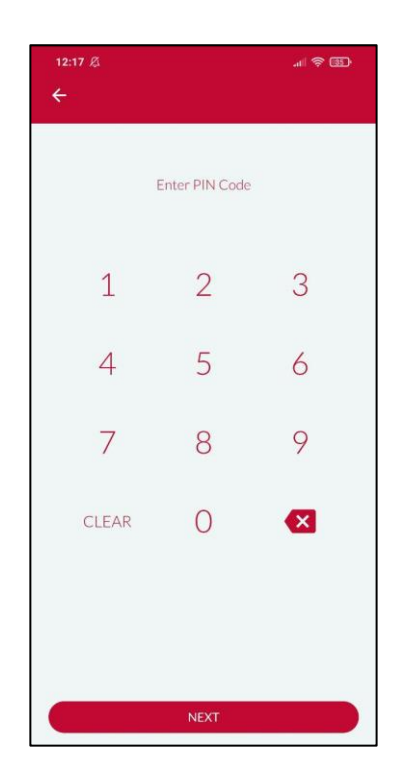

LANGKAH 7: Masukkan pin pengesahan

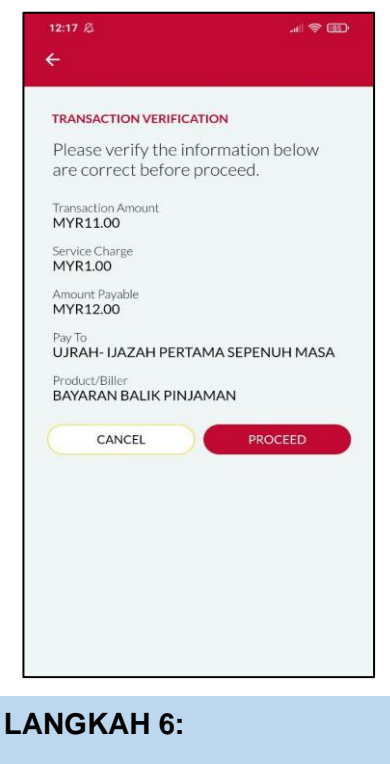

Semakan maklumat bayaran

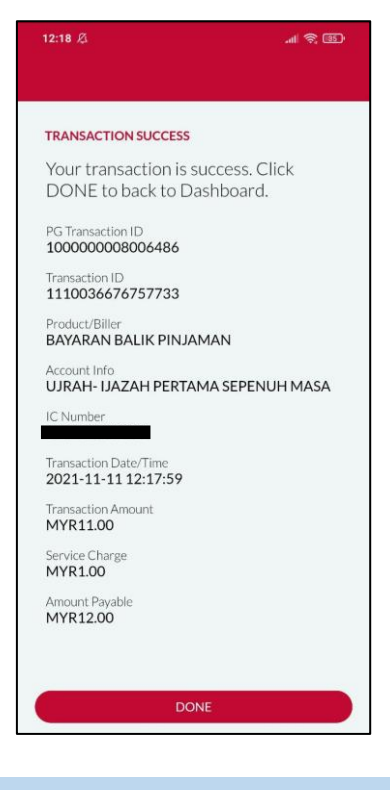

LANGKAH 8: Paparan transaksi BERJAYA

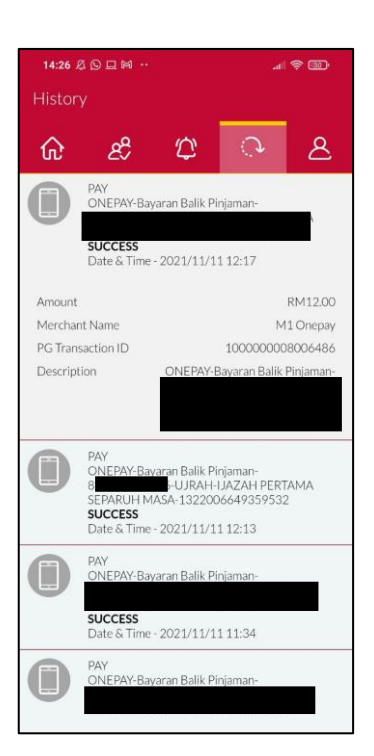

### LANGKAH 9:

Semakan resit bayaran di dalam Aplikasi ANSARAPAY

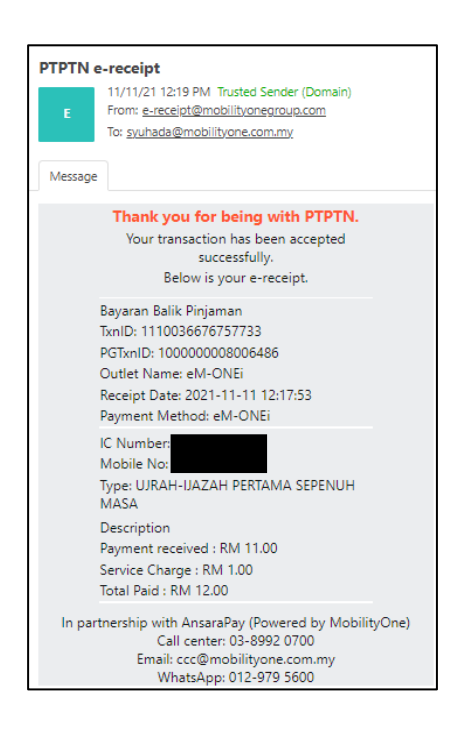

### LANGKAH 10:

Semakan resit di dalam e-mel

# SIMPAN SSPN PRIME

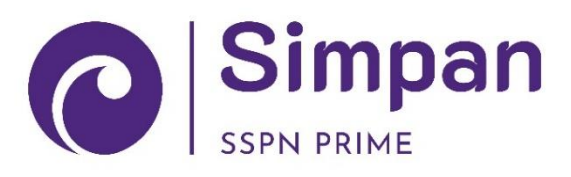

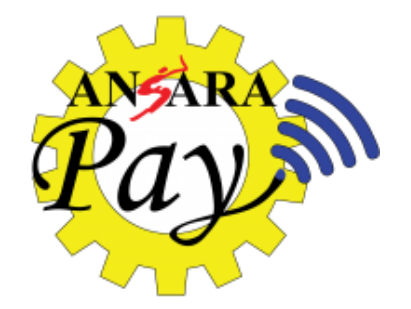

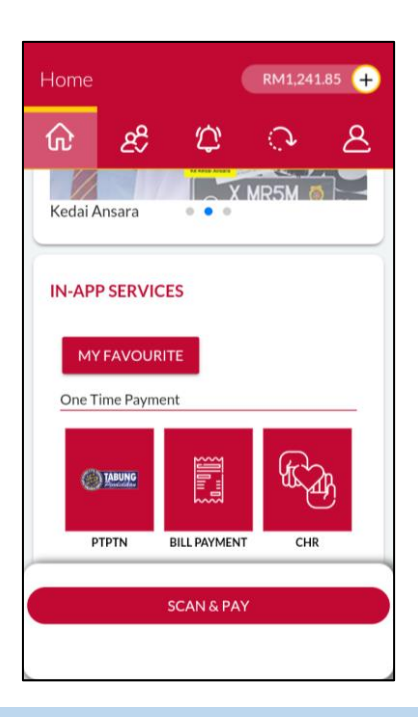

# LANGKAH 1:

Paparan halaman utama Aplikasi ANSARAPAY

| Simpan   SIMPAN SSPN   Please enter the IC number (without dash), contact number and email (e-receipt purposes)   IC Number   Contact Number   Email | ← Product Details    |
|----------------------------------------------------------------------------------------------------|----------------------|
| IC Number<br>Contact Number<br>Email                                                                                                    | SIMPAN SSPN<br>PRIME |
| Contact Number<br>Email                                                                                                    | iC Number            |
| Email                                                                                                    | Contact Number       |
|                                                                                                    | Email                |
| SUBMIT                                                                                                    | SUBMIT               |

#### LANGKAH 3:

Masukkan nombor kad pengenalan, nombor telefon dan alamat e-mel

|                         | Product I           |                      |                   | Q  |
|-------------------------|---------------------|----------------------|-------------------|----|
|                         | TABUNG              | Simpon               | © Simpa           | n  |
| BAYA<br>Pil             | RAN BALIK<br>NJAMAN | SIMPAN SSPN<br>PRIME | SIMPAN SS<br>PLUS | PN |
|                         |                     |                      |                   |    |
|                         |                     |                      |                   |    |
|                         |                     |                      |                   |    |
|                         |                     |                      |                   |    |
|                         |                     |                      |                   |    |
|                         |                     |                      |                   |    |
|                         |                     |                      |                   |    |
|                         |                     |                      |                   |    |
| LAN                     | GKAF                | 12:                  |                   |    |
| Papa                    | aran P              | roduk P              | TPTN              |    |
|                         |                     |                      |                   |    |
|                         | a                   |                      | چ ال <b>ہ</b>     | 5  |
| 12:20                   | Account l           |                      |                   |    |
| 12:20 )<br><del>(</del> |                     | -100                 |                   |    |
| 12:20 )<br>←            | ONE ACCOU           | NT                   |                   |    |
| 12:20 )                 | ONE ACCOU           | NT                   |                   |    |
| SELECT                  | DNE ACCOU           | NT                   |                   |    |
| select                  | DNE ACCOUI          | NT                   |                   |    |
| SELECT                  | DNE ACCOU           | NT                   |                   |    |
| SELECT 0                | DNEACCOU            | NT                   |                   |    |
| 12:20 ↓<br>←            | DNEACCOU            | NT                   |                   |    |
| 12:20 ↓<br>←            | DNEACCOU            | NT                   |                   |    |

# LANGKAH 4:

Pilih jenis akaun simpanan.

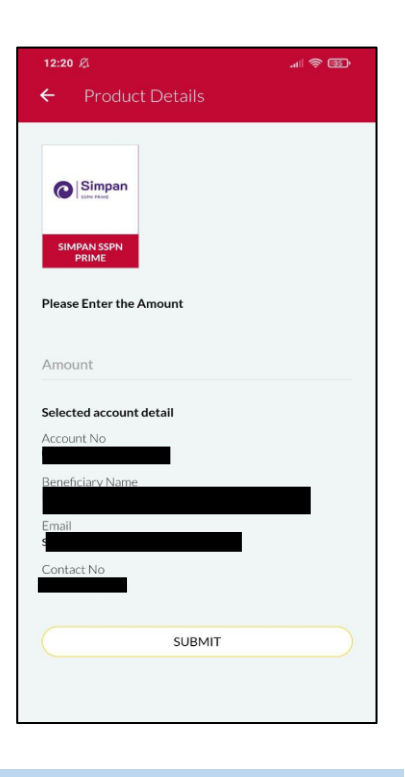

LANGKAH 5: Masukkan jumlah bayaran

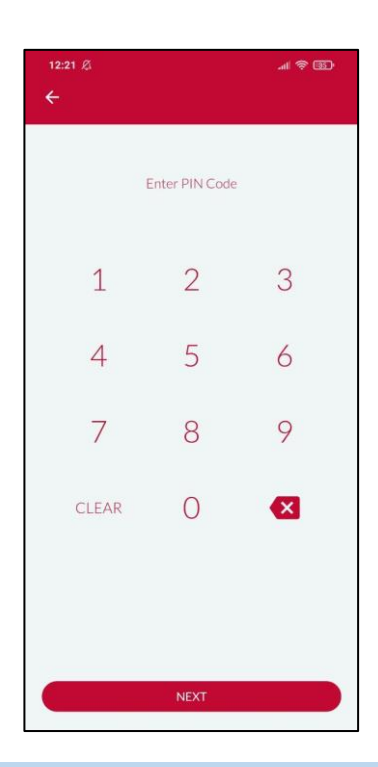

LANGKAH 7: Masukkan pin pengesahan

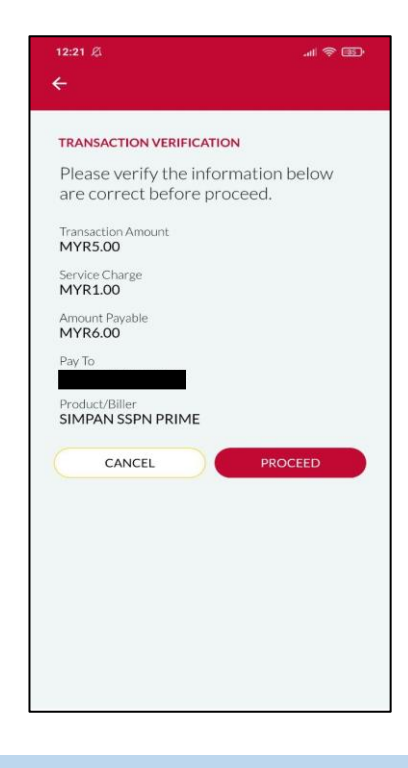

# LANGKAH 6:

Semakan maklumat bayaran

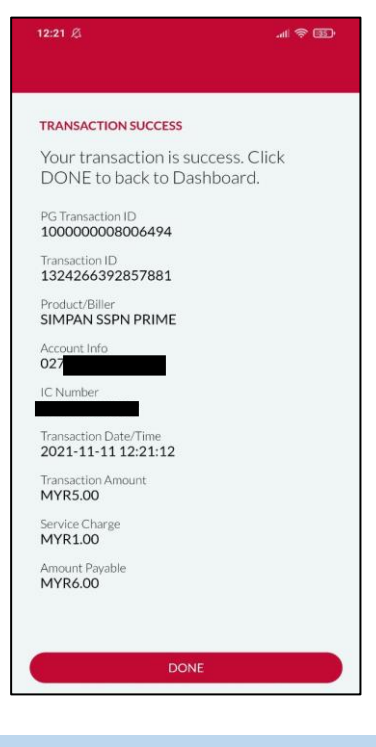

# LANGKAH 8: Paparan transaksi BERJAYA

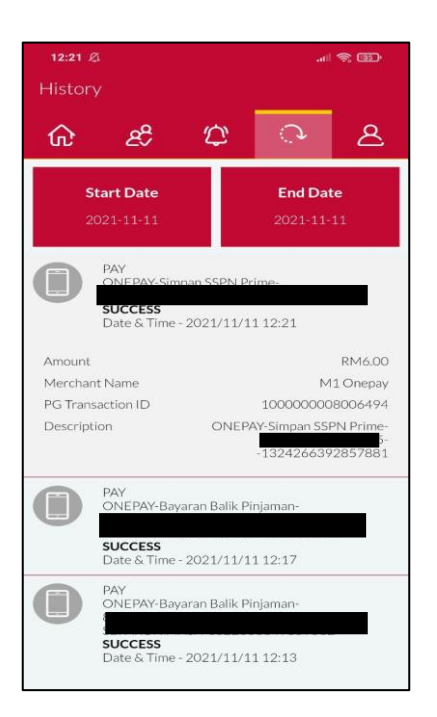

#### LANGKAH 9:

Semakan resit bayaran di dalam Aplikasi ANSARAPAY

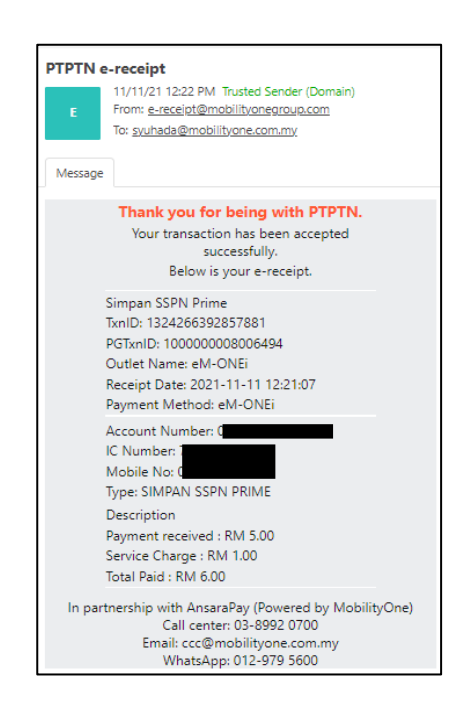

#### LANGKAH 10:

Semakan resit di dalam emel

# SIMPAN SSPN PLUS

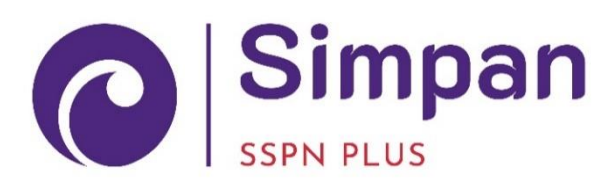

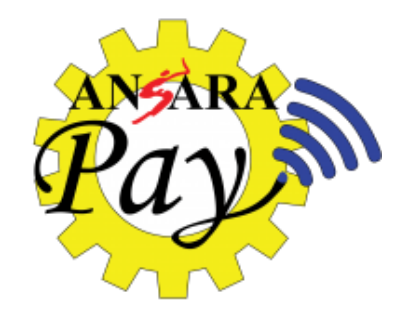

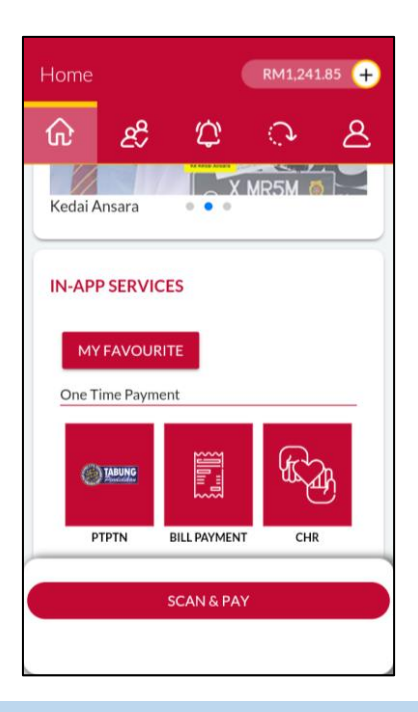

#### LANGKAH 1:

Paparan halaman utama aplikasi

| SIMIPAN SSPN PLUS<br>Please enter the IC number (without dash), contae<br>number and email (e-receipt purposes)<br>IC Number |    |
|----------------------------------------------------------------------------------------------------|----|
| IC Number                                                                                                    | :t |
|                                                                                                    |    |
| Contact Number                                                                                                    |    |
| Email                                                                                                    |    |
| SUBMIT                                                                                                    |    |

#### LANGKAH 3:

Masukkan nombor kad pengenalan, nombor telefon dan alamat e-mel

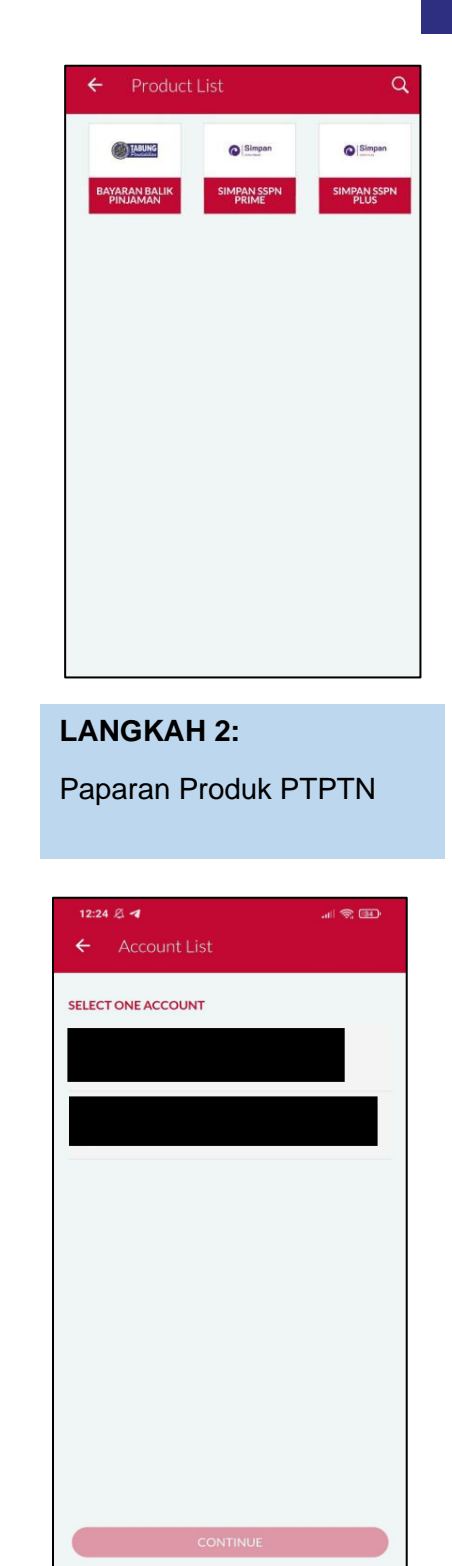

# LANGKAH 4: Pilih jenis akaun simpanan.

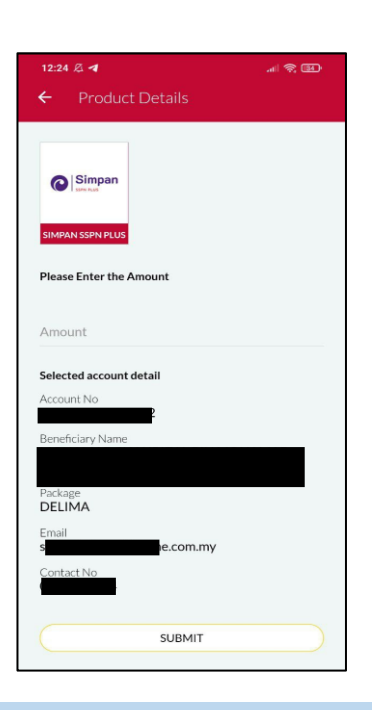

LANGKAH 5: Masukkan jumlah bayaran

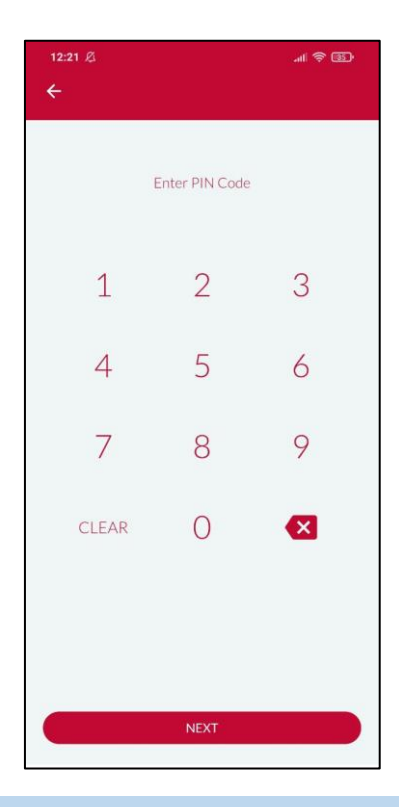

LANGKAH 7: Masukkan pin pengesahan

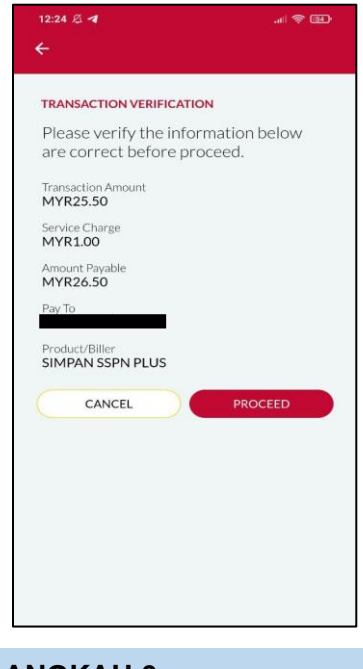

LANGKAH 6: Semakan maklumat bayaran

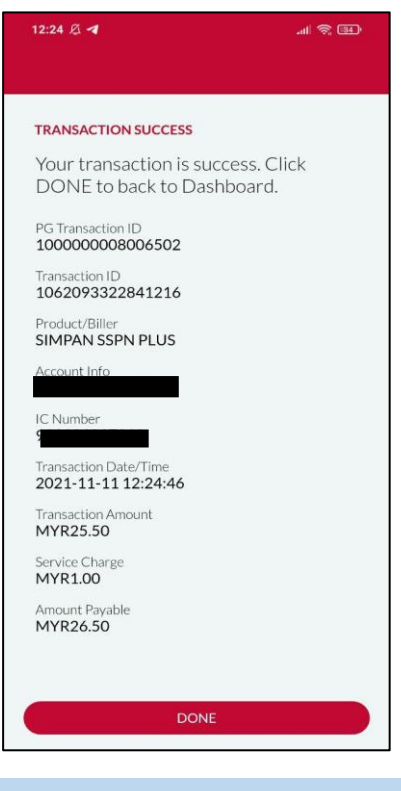

LANGKAH 8: Paparan transaksi BERJAYA

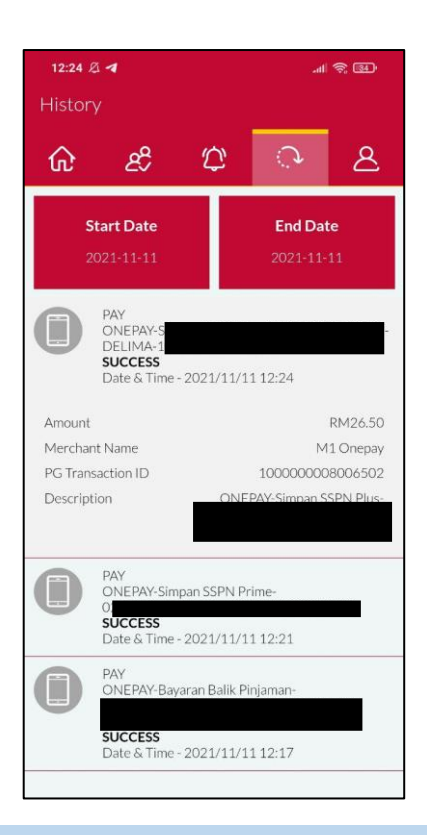

# LANGKAH 9:

Semakan resit bayaran di dalam Aplikasi ANSARAPAY

| E       | 11/11/21 12:26 PM Trusted Sender (Domain)<br>From: <u>e-recejpt@mobilityonegroup.com</u><br>To: <u>syuhada@mobilityone.com.my</u>                                              |
|---------|----------------------------------------------------------------------------------------------------|
| Message |                                                                                                    |
|         | Thank you for being with PTPTN.<br>Your transaction has been accepted<br>successfully.<br>Below is your e-receipt.                                                             |
|         | Simpan SSPN Plus<br>TxnlD: 1062093322841216<br>PGTxnlD: 100000008006502<br>Outlet Name: eM-ONEi<br>Receipt Date: 2021-11-11 12:24:40<br>Payment Method: eM-ONEi                |
|         | Account Number:<br>IC Number<br>Mobile No:<br>Type: SIMPAN SSPN PLUS-DELIMA<br>Description<br>Payment received : RM 25.50<br>Service Charge : RM 1.00<br>Total Paid : RM 26.50 |
| In par  | tnership with AnsaraPay (Powered by MobilityOne<br>Call center: 03-8992 0700<br>Email: ccc@mobilityone.com.my<br>WhatsApp: 012-979 5600                                        |

Semakan resit di dalam emel

### 12

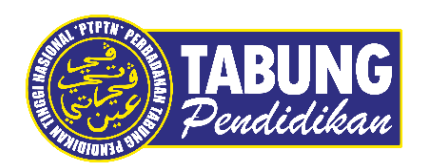

# Peluang Kejayaan Anda

www.ptptn.gov.my